# 武汉科技大学学生网上支付平台缴费须知

学生选择使用网上支付平台交纳学费,首先应保证支付银行卡存入足额学费 (存入的金额和当日支付限额应略大于应缴金额),网上支付平台网址: http://jfpt.wust.edu.cn/,账号为学号,初始密码为身份证后6位。

一、支付方式

(一)网银支付

持中国银行卡可选择"中国银行",持其他银行卡可选择"银联在线支付" 再根据所持卡片选择相应银行进行支付。点击进入后将进入银行支付页面,根据 银行支付页面进行支付即可。

各大商业银行一般都提供网银支付和快捷支付两种形式,网银支付需要携带 银行卡和身份证提前在银行网点办理网银开通手续,一般不需要费用,部分银行 可能需缴纳支付口令牌工本费(具体情况请咨询银行);快捷支付仅需携带身份 证在银行网点预留手机号即可办理,但安全性不如网银支付,且有支付限额(具 体限额请咨询银行),如果支付限额小于应缴款金额将不能成功缴费,建议新生 最好慎重采用。

(二) 微信支付

选择微信支付可直接使用手机微信客服端扫码支付。

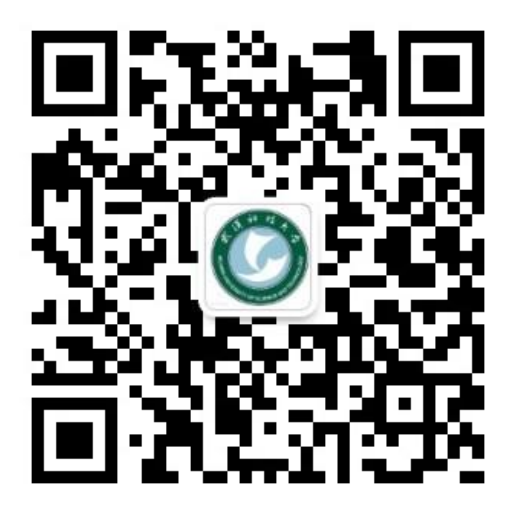

武汉科技大学财务处微信公众号

二、注意事项

 1、快捷支付和开通网银均需要预留手机信息,如果手机号码变动需要及时 到银行办理变更手续,否则将不能进行网上支付,建议开通时应选择短期内不会 发生变动的手机号码办理。

2、开通网银和使用微信支付应注意单日支付限额(具体请咨询银行),以免

不能足额缴费。

3、使用网上支付平台缴纳学费不会产生任何手续费用。

4、出现页面显示缴费不成功但银行卡扣款的情况,请反复刷新后再查询缴 费状态,请同学切勿惊慌,不要重复缴费。如果确实因系统问题出现实际扣款但 缴费不成功,我们将每天进行账务处理,一经核实我们将予以调整。

### 校园统一支付平台使用说明

# 1.系统简介

武汉科技大学校园统一支付平台是针对在校生、老师及外校人员进行网上缴费的一个收费系统。在校生、教师以及校外人员能随时随地通过本系统缴纳学费以及其他的学校各种零星费用,并能够实时查询项目欠费和已缴费情况。

平台与银联合作,允许学生使用各银联卡进行缴费。

# 2.系统功能

支付平台主要包括的功能有:个人信息管理、欠费查询、学费缴费、其他缴费、缴费记 录查询、已缴费信息查询以及项目报名。

### 3.系统使用说明

#### 3.1 系统登陆

在浏览器地址栏输入 http://jfpt.wust.edu.cn/,如图 3.1-1 所示。登陆之后显示个人欠费 信息,如图 3.1-2 所示。

| 学校介绍 重要提示 / 系统公告 / 银行说明 用户名:                                          |  |
|-----------------------------------------------------------------------|--|
| 校園绕-支付平台     客 码:     臺记整码       初次使用者请点击下载查阅: 使用说明     验证码:     SCC4 |  |
| ● 登录 ● ①新用户注册                                                         |  |

### 图 3.1-1 统一支付平台登陆界面

- A. 在校生登陆时,用户名为学号,密码为身份证号后6位(末尾大写)或6个0。
- B. 其他用户登陆时,用户名、密码为对应的用户编号、密码。
- C. 通过报名缴费的非在校生初始登陆时,点击新用户注册,报名之后再登陆。
- D. 忘记密码请点击"忘记密码"连接,在打开的窗口中验证密保后重新设置密码。

| 收费期间             | 间:<br>2 (共有 | 收费                | 项目:      |              | 查询           |           |         |        |        |      |      |
|------------------|-------------|-------------------|----------|--------------|--------------|-----------|---------|--------|--------|------|------|
| 急以及交费状况          | 2 (共有       | a da labora ta ca |          |              |              |           |         |        |        |      |      |
| 2. FARC & 301A// | 0 12513     | A                 | 土西亦弗1(   | 912 01 - ⊒   | 御書102 04-    | 〒 加弗1 80  | 99777)  |        |        |      |      |
|                  |             | ♥★本類使以目           | ,六斋义贺4,5 | 912.01/L , C | ax 90102.04) | 16,大爱1,00 | 9.9776) |        |        |      |      |
| 收费               | 期间          | 收费项目              | 收费起始     | 收费终止         | 收费状态         | 收费类型      | 应缴金额    | 已交金额   | 欠费金额   | 支付状态 |      |
| 20               | 14          | 报名费               | 20140514 | 20150429     | 收费           | 其他费用      | 500.00  | 2.00   | 498.00 | 已过期  | 交费明细 |
|                  |             | 测试费               | 20140924 | 20210728     | 收费           | 其他费用      | 500.00  | 100.03 | 399.97 | 未完成  | 交费明细 |
| 2008-20          | 009学年       | 学费                |          |              | 收费           | 学费        | 10.01   | 0.01   | 10.00  | 未完成  |      |
| 2009-20          | 010学年       | 学费                |          | 1442         | 收费           | 学费        | 1.00    | 0.00   | 1.00   | 未完成  |      |
|                  |             | 住宿费               |          | 1942         | 收费           | 学费        | 900.00  | 0.00   | 900.00 | 未完成  |      |
|                  |             |                   | _        |              |              |           |         |        |        |      |      |

图 3.1-2 统一支付平台登陆后页面

#### 3.2 用户信息维护

登陆支付平台后,点击导航栏的个人信息按钮,显示个人信息确认及维护界面。如图 3.2-1 所示。请确认个人信息无误后再进行缴费,避免误交费。(在校生 密码修改在财务办 公平台)

| 当前位置: | 个人信息               |      |       |      |      |     |   |  |
|-------|--------------------|------|-------|------|------|-----|---|--|
| 人员编号: | 00000              | 姓名:  | 00000 |      |      | 性别: | 男 |  |
| 身份证号: | 411224198712131455 | 电话:  |       |      |      | 手机: |   |  |
| 邮箱:   |                    | 地址:  |       |      |      |     |   |  |
| 邮编:   |                    |      |       |      |      |     |   |  |
|       |                    |      |       |      |      |     |   |  |
|       | ┌ 信息维护             | ·    |       |      |      |     |   |  |
|       |                    | 个人信! | 見修改   | 密码修改 | 密保修改 |     |   |  |

图 3.2-1 个人信息维护界面

#### 3.2.1 个人信息修改

点击个人信息界面的个人信息修改,显示 3.2.1-1 所示的个人信息维护界面。在相应的 输入框,输入需要修改的个人信息,点击"保存"完成个人信息维护。

| 信息修改 |                   |
|------|-------------------|
| Ę    | ₣机 176****9335 ✓  |
| Å    | <b>邮箱</b> 请输入邮箱 🖌 |
| Å    | <b>邶编</b>         |
| н    | きせい 「清輸入地址 イ      |
|      | 保存返回              |
|      | 图 3.2.1-1 个人信息修改  |

#### 3.2.2 密码修改

点击"密码修改"按钮,显示 3.2.2-1 所示的密码修改界面。输入新密码,点击"确认" 按钮,完成密码修改。

| 6 | 密码修改 ———————————————————————————————————— |    |      |            |  |
|---|-------------------------------------------|----|------|------------|--|
|   | 原始密码:                                     |    |      | ]          |  |
|   | 新密码:                                      |    |      | 4-20位字母或数字 |  |
|   | 确认密码:                                     |    |      | ]          |  |
|   |                                           | 修改 | 田 (当 |            |  |

图 3.2.2-1 密码修改

#### 3.2.3 密保修改

点击"密保修改"按钮,显示 3.2.3-1、3.2.3-2 所示的密保修改界面。验证完密码后, 修改密保。注: 密保是忘记密码后找回的重要途径,建议未设置密保人员设置密保

| 当前位置:个人信息>>修改密保 |                      |
|-----------------|----------------------|
| 第 —             | ヴ: 验 征 密 码<br>◎ 验证器码 |

图 3.2.3-1 密保修改,验证密码

| 当前位置:当前位置>>修改密保                               |                                                                                                    |
|-----------------------------------------------|----------------------------------------------------------------------------------------------------|
| 第二步:设置密<br>修改密保<br>密保问题:<br>答案:<br>验证码:<br>修正 | <ul> <li>保</li> <li>-请选择密保问题 ✓</li> <li>-请选择密保问题 →</li> <li>-请选择密保问题 →</li> <li>-请选择密保问题 →</li> <li>-请选择密保问题 →</li> <li>-请选择密保问题 →</li> <li>-请选择密保问题 →</li> <li>-请选择密保问题 →</li> <li>-请选择密保问题 →</li> <li>-请选择密保问题 →</li> <li>-请选择密保问题 →</li> <li>-请选择密保问题 →</li> <li>- →</li> <li>- →&lt;</li></ul> |
|                                               |                                                                                                    |

图 3.2.3-2 密保修改,修改密保

### 3.3 欠费信息查询

点击导航栏"当前费用"按钮,显示当前人员的所有欠费。如图 3.3-1 所示。

| 收费期间:       | 收费项目       | -          |          | 查询       |            |        |      |        |      |      |
|-------------|------------|------------|----------|----------|------------|--------|------|--------|------|------|
| 及变费状况 (共有   | 有5条缴费项目,共有 | 嘉交费1,402.0 | 1元,已缴费   | 0.00元,欠氢 | 匙1,402.01元 | )      |      |        |      |      |
| 收费期间        | 收费项目       | 收费起始       | 收费终止     | 收费状态     | 收费类型       | 应缴金额   | 已交金额 | 欠费金额   | 支付状态 |      |
| 2014        | 报名费        | 20140514   | 20140925 | 收费       | 其他费用       | 500.00 | 0.00 | 500.00 | 未完成  | 交费明细 |
| 2008-2009学年 | 代收款及补偿费    | 22.5       |          | 收费       | 学费         | 0.01   | 0.00 | 0.01   | 未完成  |      |
| 2009-2010学年 | 学费         |            | 122      | 收费       | 学费         | 1.00   | 0.00 | 1.00   | 未完成  | -    |
|             | 住宿费        |            |          | 收费       | 学费         | 900.00 | 0.00 | 900.00 | 未完成  | -    |
|             | 代收款及补偿费    | 220        | 122      | 收费       | 学费         | 1.00   | 0.00 | 1.00   | 未完成  |      |

图 3.3-1 欠费显示

- a. 收费起始、收费终止: 学费缴费不限制缴费时间, 其他零星缴费根据学校要求需要 在规定时间段之内完成缴费。
- b. 收费状态: 收费: 当前正在收费; 停止: 当前暂停缴费。
- c. 收费类型:学费:学生学费住宿费等;其他费用:学校其他的零星费用。
- d. 各类费用,还可以点击导航栏的学费缴费、其他缴费查询。

#### 3.4 学费缴费

点击导航栏的"学费缴费"按钮,显示学费欠费和选择页面,如图 3.4-1 所示:

| 说明: 请选择本次进行缴费的收] | 费区间,在相应的收费 | 期间打勾,然后点击"" | 下一步"按钮        |      |      |        |
|------------------|------------|-------------|---------------|------|------|--------|
| ☑ 2008-2009学年    |            |             | ☑ 2009-2010学纪 | Ŧ    |      |        |
| 收费区间             | 收费项目       | 应收金额        | 退费金额          | 减免金额 | 实交金额 | 欠费金额   |
| 2008-2009学年      | 学费         | 0.01        | 0             | 0    | 0    | 0.01   |
|                  | 住宿费        | 0.01        | 0             | 0    | 0    | 0.01   |
| 2009-2010学年      | 住宿费        | 900         | 0             | 0    | 0    | 900.00 |

下一步

图 3.4-1 学费欠费信息

- A. 选择缴费学年 如图 3.4-1 所示,选择需要缴费的学年,点击"下一步"按钮。
- B. 选择缴费项目

C

如图 3.4-2 所示,选择需要缴费的项目

| AL BRITHRAM | of a constant of a constant of | T De lixini er | ST NOTON T DOT. | INC. I'D IONNA'S AN | ANN DC WELLAND COCKE | T HANGE I | Se Douline an | 61 <del>1</del> |
|-------------|----------------------------------------------------------------------------------------------------|----------------|-----------------|---------------------|----------------------|-----------|---------------|-----------------|
| 选择需要缴费的项目   | :                                                                                                    |                |                 |                     |                      |           |               |                 |
| 收费区间        | 收费项目                                                                                                    | 应收金额           | 退费金额            | 减免金额                | 实交金额                 | 欠费金额      | 交费金额          | 全选 反选           |
| 2008-2009学年 | 学费                                                                                                    | 0.01           | 0               | 0                   | 0                    | 0.01      | 0.01          |                 |
|             | 住宿费                                                                                                    | 0.01           | 0               | 0                   | 0                    | 0.01      | 0.01          |                 |
| 2009-2010学年 | 住宿费                                                                                                    | 900            | 0               | 0                   | 0                    | 900.00    | 900.00        |                 |

图 3.4-2 缴费项目选择

确认缴费信息。如图 3.4-3 所示。点击支付图标进行缴费。注意:当单项应收金额 大于 500 元,缴费金额每次应不低于 500 元。

| -                                                                                                    |
|----------------------------------------------------------------------------------------------------|
| 🏖 当前用户>>编号: 🚈 ) 姓名: 🛲 11: 🖢 身份证号: 部门: 🎽 🗰 班 <del>朝 2000</del>                                                                                                    |
| 当前位置: 缴费信息确认及支付方式选择                                                                                                    |
| 支付信息: 缴费金额: 🍗 🦛 🧊 手续费: 0.00 元 总金额: 🍟 👘 📂 元                                                                                                    |
| 请选择付款方式(说明:选择银行或平台,点击'确认缴费'以完成支付)                                                                                                    |
| 支付方式:<br>② 12 & & f   ● ③ 12 & & f   ● ③ 12 & & f   ● ④ 12 & & f   ● ④ 12 & & f   ● ④ 12 & & f   ● ④ 12 & & f   ● ④ 12 & & f   ● ④ 12 & & f   ● ④ 12 & & f   ● ④ 12 & & f   ● ④ 12 & & f   ● ⑤ 12 & & f   ● ◎ 12 & & f   ● ◎ 12 & & f   ● ◎ 12 & & f   ● ◎ 12 & & f   ● ◎ 12 & & f   ● ◎ 12 & & f   ● ◎ 12 & & f   ● ◎ 12 & & f   ● ◎ 12 & & f   ● ◎ 12 & & f   ● ◎ 12 & & f   ● ◎ 12 & & |
| 1. 请确保您已开通 网上支付功能<br>2. 若缴费失败,请确认银行账户没有扣款再进行下次支付,避免重复缴费                                                                                                    |
| 确定缴费 取消交费                                                                                                    |

1) 中国银行

▲▲圖銀行

如图 3.4-4 所示,确定支付金额无误后,点击确定支付,进入如图 3.4-5 所示中国银行支付界面。

| 说明:此订单金额确 | 认无误后,请点击'确定交费'进入银 | 联在线支付进行交费 | : 若交费不成功,请 | 返回欠费查询页面,重复以 | 上操作 |
|-----------|-------------------|-----------|------------|--------------|-----|
|           | 交费金额: 900.00元     |           |            |              |     |
|           | 手续费用: 0.0元        |           |            |              |     |
|           | 共计交费: 900.00元     |           |            |              |     |
|           |                   |           |            |              |     |

图 3.4-4 缴费金额确认(中行)

中国银行网上支付,如图 3.4-5 所示,允许使用各种银行卡进行缴费。注意: 请确 认商户名称: 武汉科技大学,金额与系统缴费金额一致后再缴费。

| 我的订单                      | · 第一步 西洋. | 支付方式 第二步 登录 第二步 选择支付卡 第四步 確认支付       |
|---------------------------|-----------|--------------------------------------|
| 订单总额: 0.10 人民币元           |           |                                      |
| 商户名称: 武汉科技大学              | 4         | 中银快付                                 |
| <b>订单号:</b> xf15093000001 |           | 只要持有中行银行卡和升卡烦留的手机号码,无需升通网银,即可使用中银快付。 |
| <b>订单日期</b> : 2015/09/30  |           |                                      |
| <b>订单说明</b> : 平台繳费        | - 6       | 网组支付                                 |
| 登录网上银行                    |           | 已开通中行网银并携带安全认证工具,即可使用网银支付。           |
|                           | 10-1      |                                      |

图 3.4-5 中国银行网上支付

选择相应的支付方式,并登陆进行缴费,中银快付支付界面如图 3.4-6,网银支付 界面如图 3.4-7。

| 我的订单                       | 第一步 选择支付方式 第二步 登录                                                                      | 第三步 开通中银快付 第四步 確认支付                           |
|----------------------------|----------------------------------------------------------------------------------------|-----------------------------------------------|
| 订单总额: 0.10 人民币元            | * 支付卡号/支付卡别名:                                                                          | 请输入您的银行卡号                                     |
| 商户名称: 武汉科技大学               | * 手机号码后四位:                                                                             | 请输入您在我行柜台预留的手机号码后4位                           |
| <b>订单号</b> : xf15093000001 | * 验证码:                                                                                 | 7 2 K F 看不清脸证码?                               |
| <b>订单曰期:</b> 2015/09/30    | 确定 返回軍                                                                                 | 选支付方式                                         |
| 订单说明: 平台繳费                 |                                                                                        |                                               |
| 登录网上银行                     | 1. 若您未在我行预留手机号,或更换过手机号,请前往我行网,                                                         | 点补充或更新个人账户信息中的手机号。                            |
|                            | <ol> <li>您在该商户可用于支付的卡英型和单笔限额如下:长城电子<br/>1,000.00元,中银信用卡单笔限额1,000.00元,您每日累计量</li> </ol> | 借记卡单笔限额1,000.00元,长城信用卡单笔限额<br>最多可支付5,000.00元。 |
|                            | 3. 我行中银快付主要用于网上小额支付,如有大额支付需求,                                                          | 请使用网银支付。如您尚未开通中行网银,请到就近的                      |

#### 图 3.4-6 中银快付

| <b>我的订单</b>               | 第一步 选择支付方式 第二步 登录 第二步 选择支付卡 第四步 確认                                                                                                    | 支付     |
|---------------------------|----------------------------------------------------------------------------------------------------|--------|
| 订单总额: 0.10 人民币元           | * 网银用户名: 请输入网上银行登录用户名,注意区分大                                                                                                    | 小写。    |
| 商户名称: 武汉科技大学              | * 网银唐码: 输入您设置的网上银行登录密码,请注意                                                                                                    | 区分大小写。 |
| <b>订单号:</b> xf15093000001 | 确定 返回重选支付方式 忘记用户名或感码                                                                                                    |        |
| 订单日期: 2015/09/30          |                                                                                                    |        |
| 订单说明: 平台缴费                | 忽在该商户可用于支付的卡英型和单笔限额如下:商户允许借记卡 单笔限额50000.00. 商户允许准贷记卡 单笔限额<br>5000.00. 商户允许贷记卡 单笔限额5000.00.                                                                                  |        |
| 登录网上银行                    | <ol> <li>村款账户为您在网上银行中设置的用于电子支付的账户,仅可使用信用卡账户进行分期付款。</li> <li>如有需要,您可以登录中国银行网上银行,重新设置支付账户、调整支付交易限额或查询支付交易记录。</li> <li>中国银行仅在协议范围内提供支付服务,不介入买方、卖方、其他支付服务提供商之间的任何纠纷。</li> </ol> | ×00    |

图 3.4-7 网银支付

2) 银联支付

3)微信支付

如图 3.4-4 所示,确定支付金额无误后,点击确定支付,进入如图 3.4-8 所示中国 银行支付界面,登陆后完成支付。

| <b>银联卡支付</b> 网             | 银支付 迷你付          |            |          |      |
|----------------------------|------------------|------------|----------|------|
| () 暂不支持中国银                 | 限行卡进行支付          |            |          |      |
| 直接付款                       |                  | 登录付款       |          |      |
| 1. 输入卡号 🔿 2.               | 输入验证信息 🄿 3. 完成支付 | 用户名: 手机号邮箱 | 7自定义用户名  | 快速注册 |
| 信用卡/储蓄卡/中银                 | 灵通卡              | 密 码:       | 诸点击安装控件  | 忘记密码 |
| 下一步                        | 「手操作演示 ◎         | 登录付        | 新手操作演示 ⊙ |      |
| ★ <u>は2000</u> を宏観行、古此本美面を |                  |            |          |      |

国 3.4-0 70

选择微信支付后点击下一步将出现微信支付二维码,如图 3.4-9 所示,可使用手机微信 客服端扫码完成支付。

| & 当前用户>>编号:20120000001 姓名:4 | 学生测试 性别:! | 男身份证号:1          | 23456789** | ****321 | 部门:机械自动化                | 学院班级:机 | 械研1201 |       |              |
|-----------------------------|-----------|------------------|------------|---------|-------------------------|--------|--------|-------|--------------|
| 当前位置:缴费信息确认及支付              |           |                  |            |         |                         |        |        |       |              |
|                             | 懲费金额      | : 0.87元 手        | 续费: 0.0    | 0元 总:   | 金额: <mark>0.87</mark> 元 |        |        |       |              |
| 请使用微信,扫描下方二维码以完成支付(         | 設信支付使用帮助) | )                |            |         |                         |        |        | 选择其他约 | <b>象费方</b> 式 |
|                             |           | 请使用微信扫<br>二维码以完成 | 描          |         |                         |        |        |       |              |

图 3.4-9 微信支付

D. 支付成功 支付成功显示支付成功界面。如图 3.4-9 所示。

|                                                 | 支付成功    |       |
|-------------------------------------------------|---------|-------|
| 收费日期: 20140120 订单号: xf14012000001 编号: 007 姓名:邦德 |         |       |
| 收费区间                                            | 收费项目    | 交费金额  |
| 2009-2010学年                                     | 代收款及补偿费 | 65.00 |

图 3.4-10 支付成功

### 3.5 缴费记录查询

点击导航栏的"交易记录查询"按钮,可以查询具体的银行交易记录。如图 3.5-1 所示。

|                 | 订单日期       | 2015     | 订单号: | 订单     | 单类型: 一至 | È选 ▼ 支付 | 状态:  | ▼ 确叧 |
|-----------------|------------|----------|------|--------|---------|---------|------|------|
| 银行订单            | 订单日期       | 订单时间     | 交易银行 | 订单金额   | 手续费     | 交易金额    | 交易成功 | 操作列  |
| xf15010400001   | 2015-01-04 | 16:54:34 | 建设银行 | 0.01   | 0.00    | 0.00    | 否    | 明细   |
| 201409000100007 | 2015-01-06 | 17:16:08 | 建设银行 | 400.00 | 0.00    | 0.00    | 否    |      |

图 3.5-1 交易记录查询

点击记录栏的"明细"连接,可以查询具体的缴费项目信息。如图 3.5-2 所示

| 行订单号:20140100 | 0500001         |            |      |      | 徽费   | 凭证 返 |
|---------------|-----------------|------------|------|------|------|------|
| 业务订单          | 订单号             | 收费批次号      | 收费项目 | 收费内容 | 应缴金额 | 支付金额 |
| 007140101     | 201401000500001 | 2014010005 | 测试费  | 测试费用 | 0.02 | 0.02 |

图 3.5-2 交易记录明细

若是其他缴费的订单,可以点击缴费凭证,查看和打印缴费凭证。如图 3.5-3 所示

|                                                  | 支付成功 |      |
|--------------------------------------------------|------|------|
| 收费日期: 20140120 订单号: 201401000500001 编号:007 姓名:邦德 |      |      |
| 项目代码                                             | 收费项目 | 交费金额 |
| 001                                              | 测试费  | 0.02 |

图 3.5-3 缴费凭证

#### 3.6 已缴费信息查询

点击导航栏的"已缴费信息"按钮,显示已缴费信息页面,如图 3.6-1 所示。选择费用 类型可以查询学费和其他费用的已缴费情况。注:学费缴费可以查询学生所有途径的缴费 情况

| 费用类型: 学费交费 ▼ | 收费日期: 收费单号: | 查询    |         |
|--------------|-------------|-------|---------|
| 0            |             |       |         |
| 收费单号         | 收费日期        | 制单人   | 操作列     |
| 660006       | 2014-03-09  | 网银管理员 | 明细      |
|              |             |       | - C / C |

图 3.6-1 已缴费信息显示

点击"明细"按钮可以查询具体的缴费项目等信息。如图 3.6-2 所示

| 彬 | 7费日期: 2014-03-09 订单号: xf14030900008 收费单 | 号: 660006 | 返回    |
|---|-----------------------------------------|-----------|-------|
| F | 收费区间                                    | 收费项目      | 交费金额  |
|   | 2008-2009学年                             | 代收款及补偿费   | 65.00 |

共1条记录 交费:65.00元

图 3.6-2 已缴费明细

武汉科技大学财务处 2024.7